## (민원인용 가이드) 1. 비자포털 – 사증 허가여부 조회 및 사증발급확인서 출력 【비자 신청인 조회 방법】 1) 비자포털(https://www.visa.go.kr) 접속, 조회/발급 – 진행현황 조회 및 출력 메뉴 2) 여권번호, 영문성명, 생년월일 입력 후 조회(Search) 버튼 클릭 ★ 홈 로그인 회원가입 샤이트맵 ENGLISH 中文 대한민국 비자포털 비자포털 방문을 환영합니다. 비자아내 조회/발급 투자이민 고객센터 신청 비자신청센터 조회/발급 🖌 조회/발급 👌 진행현황 조회 및 출력 진행현황 조회 및 출력 진행현황 조회 및 출력 방문취업당첨확인 ·재외공관, 전자비자, 단체비자, 비자발급인정서 중 신청하신 항목을 선택하시고 신청번호, 여권번호, 또는 접수번호와 영문성명, 생년월일을 모두 입력하셔야 조회가 가능합니다. **VISA** NAVIGATOR 나에게 맞는비자 찾아보기 💀 조호 \* 신청종류 ● 재외공관 ○ 전자비자 (개인) ○ 전자비자 (단체) ○ 비자발급인정서 ○ 비자신청센터 ○ 무비자 \* 구분 여권번호 ✔ 554 Q, Search 1111 1111 1111 1111 \* 영문성명 IA GYORGYI \* 생년월일 19 07 여권상의 영문 성명을 입력 해 주십시오

## 3) 허가일 경우, 진행현황정보 하단에 사증정보가 표출됨 : 비자종류, 체류자격, 입국만료일(사증유효기간)

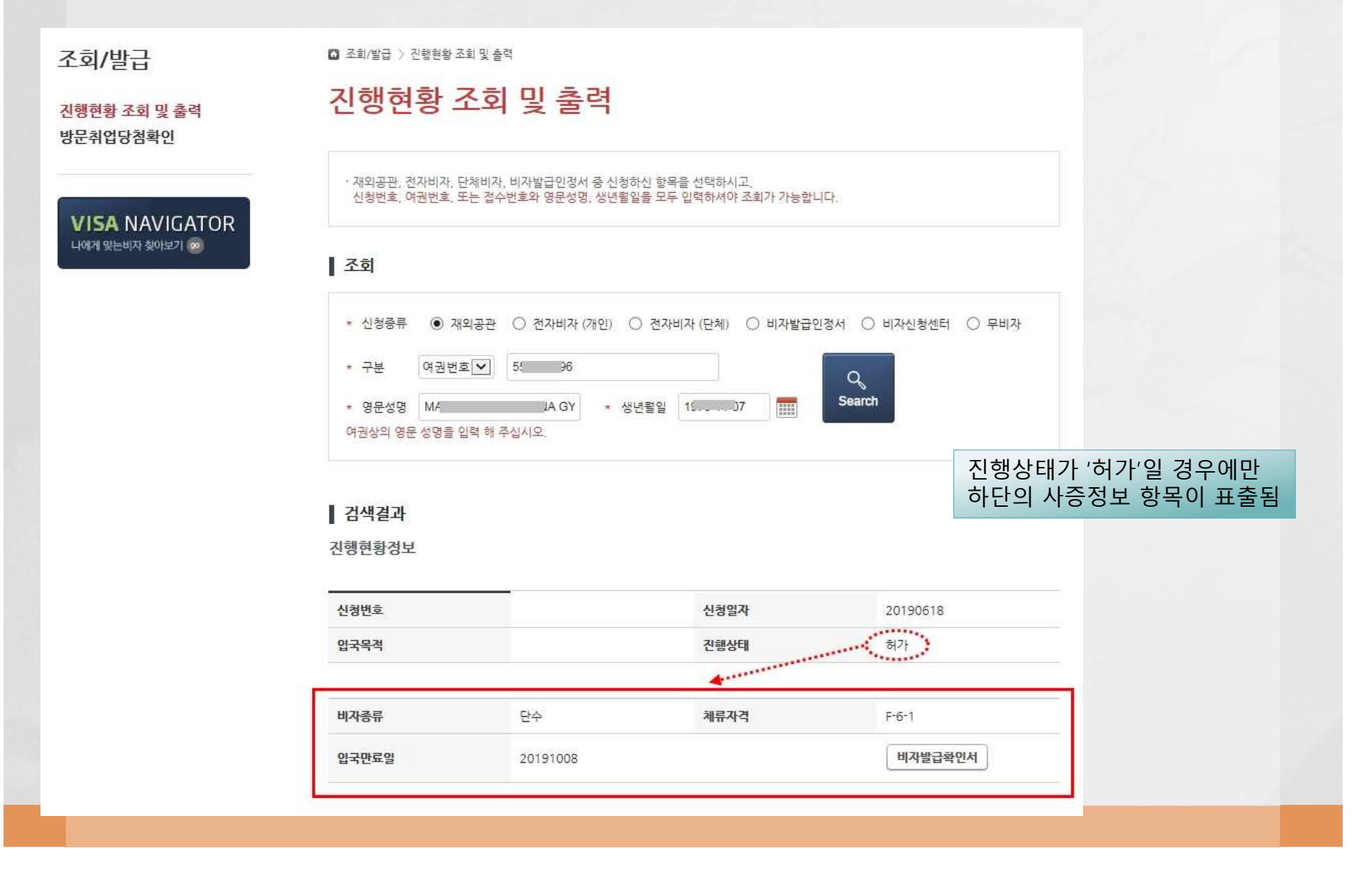

## 4) '비자발급확인서' 버튼을 클릭하여 출력 - 입국 시 심사관에게 비자발급확인서를 제시하여야 함 - 컬러, 흑백 인쇄 여부에 관계없이 모두 유효함

| 행현황정보 |          |      |          |
|-------|----------|------|----------|
| 신청번호  |          | 신청일자 | 20190618 |
| 입국목적  |          | 진행상태 | 허가       |
| 비자종류  | 단수       | 체류자격 | F-6-1    |
| 입국만료일 | 20191008 |      | 비자발급확인서  |

대한민국 법부부 MNISTRY OF JUSTICE, THE REPUBLIC OF KOREA

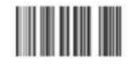

VISA GRANT NOTICE 사 중 발 급 확 인 서

Visa No. (사증번호) : AB0000000

| 1. DETAILS OF APP      | LICANT 신청자 정                      | 보                                     |               |                               |                              |  |  |
|------------------------|-----------------------------------|---------------------------------------|---------------|-------------------------------|------------------------------|--|--|
| -                      | Full Name 성명                      |                                       | KIM SAMPLE    |                               |                              |  |  |
| ALL DES                | Date of Birth 생년월일                |                                       | 2019. 01. 01. | Gender 성별                     | male                         |  |  |
|                        | Nationality 국                     | Nationality 국적                        |               | REPUBLIC OF KOREA             |                              |  |  |
| E                      | Passport No. 여권번호                 |                                       | M15001234     |                               |                              |  |  |
|                        | Passport Expiration Date<br>여권만료일 |                                       | 2022, 01, 01, |                               |                              |  |  |
| 2. VISA DETAILS A      | 사증 사항                             |                                       |               |                               |                              |  |  |
| Status of Stay<br>체류자격 | C-3-9                             | Period of Stay<br>체류기간                | 30 Days       | Number of<br>Entries<br>사중 종류 | Multiple                     |  |  |
| Date of Issue<br>발급일   | 2020. 01. 01                      | Validity Period of<br>Visa<br>사증 유효기간 | 2025. 01. 01  | lssuing<br>Authority<br>발급 기관 | Korean Embassy<br>in Vietnam |  |  |
|                        |                                   |                                       |               |                               |                              |  |  |

비고 Remarks

This document confirms that the above applicant's Korean visa application has been approved and that the visa is currently valid in accordance with Article 7 (Issuance of Visa) of the Enforcement Decree of

The Visa is Curteriny varue in Minor Act. Hie Immigration Act. 대한민국 출입국관리법 시행령 제7조(사증발급)의 규정에 의하여 기재된 신청인에 대하여 사증 발급이 허 가되었으며 해당 사증이 유효함을 확인합니다. Minister of Justice, Republic of Korea 대한민국 법무부 장관

< NOTE 주의사항 >

- Her root of stay can be charged by imagination automittees in accordance with the imagination Act. S. 서류를 위포코츠키나, 의위u 사실을 제시하여 본 서류를 발급받은 경우 대한민국 크게법법에 피기하여 처벌받을 수 있으 며, 함후 업국이 취한될 수 있습니다. Foropion of reliativition of this document, or stating false information to obtain this document is strictly prohibited and may result in punishment and entry denial under the relevant laws and regulations of the ROK.
- . 확인사에 기재된 어플릭 정보(여권번호, 유효기간 등)가 변경되는 경우, 재외공관에 방문하여 여권 변경 사항을 신고하고 사 증품 재정보 양아 한다. In case the passort information (Panaport Namber, Date of Expiry, etc.), indicated in this document changes, applicants are recaired to visit Consular Offices of the Roy to report the duringes and have a visits are insured.

ere resurred to visit Consular Offices of the ROK to report the changes and have a visa re-issued. 5. 이 북인사이의 기자된 이곳 정보와 소지한 이곳의 정보가 다른 광우 대한민국 일국이 책한될 수 있습니다. Entry may be denied should the passport information on this document differ from that shown on the applicant's passport.